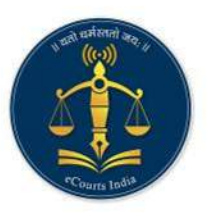

eCourts Digital Payment

# eCourt Digital Payment User Manual

# pay.ecourts.gov.in

# ePay - eCourts Digital Payment

pay.ecourts.gov.in

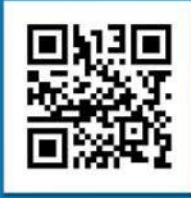

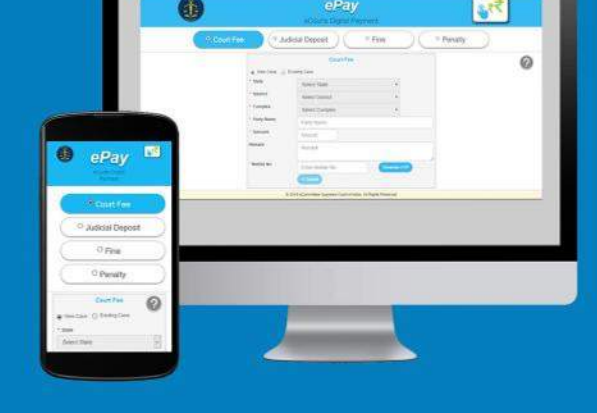

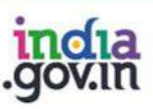

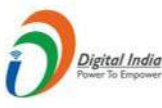

न्याय विभाग DEPARTMENT OF **JUSTICE** 

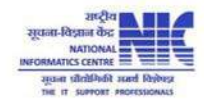

© 2018 eCommittee Supreme Court of India.

# **Table of Contents**

| 1. | Intro | oduction                              | . 2 |
|----|-------|---------------------------------------|-----|
| 2. | Cou   | rt Fee                                | .3  |
| 2  | .1    | New Case                              | .4  |
| 2  | .2    | Existing Case                         | .8  |
|    | 2.2.  | 1 Procedure using CNR Number          | .8  |
|    | 2.2.2 | 2 Procedure using Case Number         | .9  |
|    | 2.2.3 | 3 Procedure using Filing Number       | 10  |
| 2  | .3    | View Previous Transactions.           | 11  |
| 3. | Veri  | fication and defacement of GRN in CIS | 13  |
| 3  | .1    | Verification of GRN in CIS            | 13  |
| 3  | .2    | Deface GRN in CIS                     | 13  |
| 3  | .3    | Defaced eChallan                      | 14  |

# **Table of Figures**

| Figure 1 : Court Fee - New Case                           | 4  |
|-----------------------------------------------------------|----|
| Figure 2 : Court Fee - GRAS page                          | 5  |
| Figure 3 : GRN                                            | 5  |
| Figure 4 : Bank Page                                      | 6  |
| Figure 5 : Successful transaction - Print Acknowledgement | 6  |
| Figure 6 : eChallan                                       | 7  |
| Figure 7 : Court Fee - Existing Case                      | 8  |
| Figure 8 : Court Fee - Existing Case                      | 9  |
| Figure 9 : Court Fee - Existing Case                      | 10 |
| Figure 10 : Court Fee – View Previous Transactions        | 11 |

#### 1. Introduction

Website URL: <u>https://pay.ecourts.gov.in</u> is developed for the purpose of depositing various types of Amounts in the Court through online mode.

On the web site following four options are available.

- Court Fee
- Judicial Deposit
- Fine
- Penalty

Of the above four options, ePay Portal is integrated with Online Receipts Portal of the respective State (e.g., GRAS, eGRAS) for online Payment of Court Fee. To avail this facility the payer is required to have a net-banking account with any of the banks listed by the respective state government portals. Facility of Payment across the Bank Counter is also made available (with limited Banks) for those who do not have net banking account.

- This is a 24X7 facility and citizen can make the payment any time of the day.
- On-Line filling of single challan form facilitates minimum fields of the challan to be filled.

Challan generated from ePay portal is submitted by the litigant/advocate in the court along with the case filed. The challan is verified and defaced in the court by using CIS S/W so that the same challan is not used again for any other purpose.

#### 2. Court Fee

Two options are provided to pay court fee

1. Payment of Court Fee in **New Case** 

Use this option if case is not registered.

2. Payment of Court Fee in **Existing Case** 

Existing case can be searched by CNR number, Case Number and Filing number

3. View previously paid Court Fee Transactions

User can view his /her own transactions using View Previous Transaction option

#### 2.1 New Case

Payment of Court Fee in New Case

Select State, District, and Establishment.

Enter Party Name Amount of Court fee, Remarks, Mobile Number.

| * State                                                   | Maharashtra •                                                                                                    |                                                                                  |
|-----------------------------------------------------------|----------------------------------------------------------------------------------------------------|----------------------------------------------------------------------------------|
| * District                                                | Aurangabad •                                                                                                    |                                                                                  |
| * Establishment                                           | District and Sessions Court, Aura 🔹                                                                                                    |                                                                                  |
| * Party Name                                              | archana                                                                                                    |                                                                                  |
| * Amount                                                  | 1                                                                                                    |                                                                                  |
| Remark                                                    | Remark                                                                                                    |                                                                                  |
| * Mobile No                                               | 94228699996                                                                                                    |                                                                                  |
|                                                           | View Transaction Terms and Conditions The web site pay.ecourts.gov.in is designed and developed by National Informatics Centre under eCourts project I agree to above Terms and Conditions |                                                                                  |
| Generate OTP  • Enter OTP                                 | 7167 Verity 1:23 X                                                                                                    |                                                                                  |
| Deserved inclusion and and and and and and and and and an |                                                                                                    | Last Reviewed and Updated on : 06 Jul<br>2018<br>Download eCourts Services Ann : |

#### Figure 1 : Court Fee - New Case

- Select the check box for "I Agree to above Terms and Conditions."
- Click on Generate OTP and an OTP will be received on your mobile.
- Enter OTP within 2 Minutes of OTP generation and click on 'Verify' button.
- User can regenerate the OTP after 2 minutes.

- After verification, page of the Online Payment Portal for the respective state will be displayed.
- Select Bank for Internet Banking and click on 'Proceed for Payment'.

|                                              | Service                                |
|----------------------------------------------|----------------------------------------|
| ayment For : District And Sessions Court (PA | Y-ECOURTS )                            |
| Payment Mode                                 | 🖲 e-Payment 🔘 SBI epay Payment Gateway |
| Scheme                                       | 0030034801                             |
| Tin No.                                      |                                        |
| Dealer Name                                  | archana                                |
| Department ID                                | NMHAU0120180000453                     |
| Challan Amount                               | ₹1                                     |
| Receipt Finanacial Year                      | 2018-2019                              |
| Payment Period                               | One Time                               |
| Select Bank *                                | BANK OF MAHARASHTRA                    |

Figure 2 : Court Fee - GRAS page

• GRN number will be generated.

| 1000 |  |  | 1000 |  | <br> |  |  |    |    |      |     |               |      |     |     |     |       |       |      |      |      |     |    |  |  |  |  |  |  |  |  |  |
|------|--|--|------|--|------|--|--|----|----|------|-----|---------------|------|-----|-----|-----|-------|-------|------|------|------|-----|----|--|--|--|--|--|--|--|--|--|
|      |  |  |      |  |      |  |  |    |    |      |     |               |      |     |     |     |       |       |      |      |      |     |    |  |  |  |  |  |  |  |  |  |
|      |  |  |      |  |      |  |  |    |    |      |     |               | - 23 |     |     |     |       |       |      |      | - 23 |     |    |  |  |  |  |  |  |  |  |  |
|      |  |  |      |  |      |  |  | 12 | Yo | ur G | RN  | Num           | nber | rls |     |     |       |       |      |      |      |     |    |  |  |  |  |  |  |  |  |  |
|      |  |  |      |  |      |  |  |    | No | te D | 0wr | 1998<br>I You | ur G | RN  | Nur | nbe | er Fo | or Fi | utur | e Re | efer | enc | e  |  |  |  |  |  |  |  |  |  |
|      |  |  |      |  |      |  |  |    |    |      |     |               |      |     |     |     |       |       |      | С    | Ж    |     |    |  |  |  |  |  |  |  |  |  |
|      |  |  |      |  |      |  |  | 3  |    |      |     |               |      |     |     |     |       |       |      |      |      |     | 40 |  |  |  |  |  |  |  |  |  |

Figure 3 : GRN

Note the GRN Number Generated (for future reference).

• Click 'OK'.

User will be redirected to Bank Site.

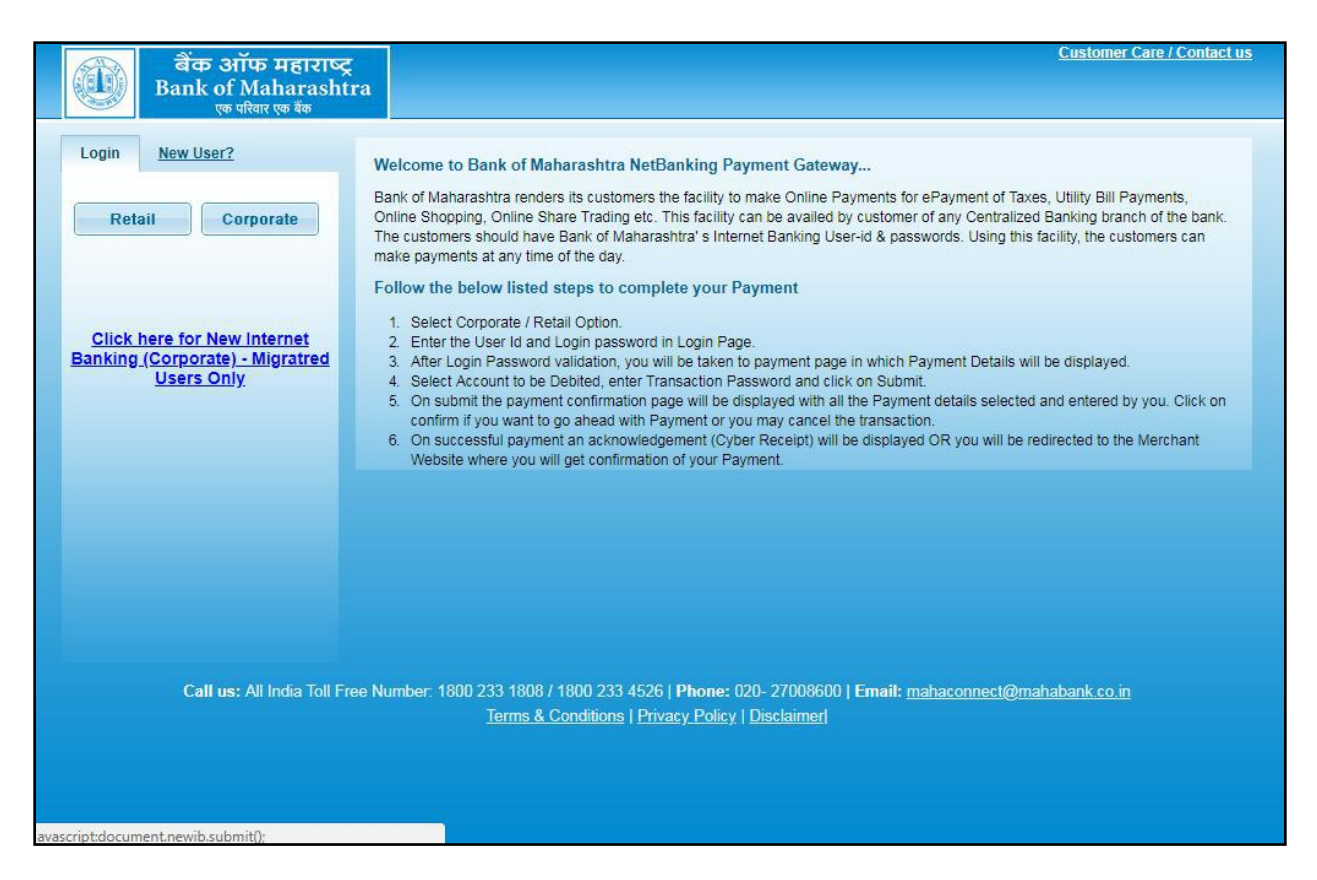

Figure 4 : Bank Page

After payment, Transaction successful message with **Print Acknowledgement** will be displayed. Click on **Print Acknowledgement** to view e-Challan.

|        | ePay<br>eCourts Digital Payment                  | €₹₹   |
|--------|--------------------------------------------------|-------|
|        |                                                  |       |
|        | <u>Acknowledgement</u>                           |       |
|        | Thank You<br>Back to home                        |       |
| Figure | e 5 : Successful transaction - Print Acknowledge | ement |

#### e-Challan

|                                 |                     | MTR Form      | LAN<br>Number-6         |             |                          |                       |  |  |  |  |
|---------------------------------|---------------------|---------------|-------------------------|-------------|--------------------------|-----------------------|--|--|--|--|
| GRN MH004955234201819E          | BARCODE II          |               |                         | III Dat     | 0 10/08/2018-13:28:40    | Form ID               |  |  |  |  |
| Department District And Session | ns Court            |               |                         |             | Payer Details            |                       |  |  |  |  |
| Judicial Stamps                 |                     |               | TAX ID (Ca              | se No.)     |                          |                       |  |  |  |  |
| Type of Payment Court Fees Col  | ected in Stamps IGR |               | PAN No.(If              | Applicable) |                          |                       |  |  |  |  |
| Office Name DIST AND SESSIO     | NS COURT AURANG     | ABAD          | Full Name               |             | archana                  |                       |  |  |  |  |
| Location AURANGABAD             |                     |               |                         | j.          |                          |                       |  |  |  |  |
| Year 2018-2019 One Tin          | ne                  |               | Flat/Block No.          |             |                          |                       |  |  |  |  |
| Account Head De                 | taits               | Amount in Rs. | Premises/E              | Building    |                          |                       |  |  |  |  |
| 0030034801 Court Fees Stamps    |                     | 1.00          | Road/Stree              | H.          |                          |                       |  |  |  |  |
| -                               |                     |               | Area/Local              | ity         |                          |                       |  |  |  |  |
| 2                               |                     | Town/City/    | District                |             |                          |                       |  |  |  |  |
| 1<br>7<br>                      |                     |               | PIN                     | -           | 4                        | 1 1 0 0               |  |  |  |  |
| 1<br>1                          |                     |               | Remarks (Party Details) |             |                          |                       |  |  |  |  |
| 1                               |                     |               |                         |             |                          |                       |  |  |  |  |
| 5<br>5                          |                     |               |                         |             |                          |                       |  |  |  |  |
|                                 |                     |               | 1                       |             |                          |                       |  |  |  |  |
|                                 |                     |               |                         |             |                          |                       |  |  |  |  |
|                                 |                     |               | Amount In               | One Rup     | ees Only                 |                       |  |  |  |  |
| Total                           |                     | 1.00          | Words                   |             |                          |                       |  |  |  |  |
| Payment Details BAN             | IK OF MAHARASHTR    | A             |                         | FI          | OR USE IN RECEIVING B    | IANK                  |  |  |  |  |
| Cheque                          | -DD Details         |               | Bank CIN                | Ref. No.    | 0230004201806105829      | 96 003275798          |  |  |  |  |
| Ctieque/DD Na.                  |                     |               | Bank Date               | RBI Date    | 10/08/2018-13:30:21      | Not Verified with RBI |  |  |  |  |
| Name of Bank                    |                     |               | Bank-Branc              | zh.         | BANK OF MAHARASH         | MAHARASHTRA           |  |  |  |  |
| Name of Branch                  |                     |               | Scroll No.              | Date        | Not Verified with Scroll | (A                    |  |  |  |  |

Figure 6 : eChallan

#### 2.2 Existing Case

Court Fee can be paid in existing case by using CNR Number /Case Number/Filing Number.

#### 2.2.1 Procedure using CNR Number

- Enter 16 digit CNR number to search existing case
- Select Party Name, Amount of Court fee, Remarks, Mobile Number Enter Mobile Number
- Select check box, to accept terms and conditions.
- Enter OTP within 2 Minutes of generation of OTP and click on 'Verify'.
- After verification, GRAS (Government Receipt
- Accounting System) page will be displayed.

Further process remains same as explained above for New Case Number

|                                                                                                    | ePay<br>eCourts Digital Payment                                                                                                    |
|----------------------------------------------------------------------------------------------------|----------------------------------------------------------------------------------------------------|
| Court Fee                                                                                                    | Judicial Deposit   Fine  Penalty                                                                                                    |
| <ul> <li>New Case</li> <li>CNR O</li> <li>CNR Number</li> <li>Party</li> <li>Amount</li> <li>Mobile No</li> </ul> | Court Fee                                                                                                    |
| Constitution of India All Rights Reserved                                                                         | Last Reviewed and Updated on : 06 Jul 2018<br>Download eCourts Services App :<br>IIC) Ministry of Electronics & Information Technology, Government of India. |
|                                                                                                    | Figure 7 : Court Fee - Existing Case                                                                                                    |

8 | Page

#### 2.2.2 Procedure using Case Number

- Select Option Case Number.
- Select Case Type, Case Number, Year. Enter 'Go'.

| ) → C ŵ | 🛈 🔒 https://pay.e                                                                     | courts.gov.in/epay/                                                                                                  |                                  | ··· 🛛 🏠   | ± m co ≅ |
|---------|---------------------------------------------------------------------------------------|----------------------------------------------------------------------------------------------------|----------------------------------|-----------|----------|
|         |                                                                                       | eCourts Digital                                                                                                    | <b>y</b><br>Payment              |           | ∎.₹      |
| • Col   | urt Fee 🔰 🖉 Jud                                                                       | icial Deposit                                                                                                    | © Fine                           | • Per     | nalty    |
| → C ŵ   | A https://pay.eco     New Case     Ex     CNR & Case No                               | urts.gov.in/epay/<br>isting Case<br>① Filing No.                                                                     |                                  | O û       | ¥ IN © ₽ |
|         | <ul> <li>State</li> <li>District</li> <li>Establishment</li> <li>Case Type</li> </ul> | Maharashtra<br>Aurangabad<br>District and Sessions C<br>R.C.A Regular Cwil A                                         | ourt, Aura                       |           | 1        |
|         | * Case Number<br>* Party<br>* Amount                                                  | 15 * Y                                                                                                    | ear 2018                         | <b>60</b> |          |
|         | * Mobile No                                                                           | Terms and Conditions<br>The web sits bay ecoults give<br>despined and developed by N<br>Informatics Centre under eCo | in is<br>lational<br>una project |           |          |

Figure 8 : Court Fee - Existing Case

- Select Party Name, Amount of Court fee, Remarks, Mobile Number Enter Mobile
   Number
- Select check box, to accept terms and conditions.
- Enter OTP within 2 Minutes of generation of OTP and click on 'Verify'.
- After verification, GRAS (Government Receipt
- Accounting System) page will be displayed.

Further process remains same as explained above for New Case Number.

#### 2.2.3 Procedure using Filing Number

|                                                                                                    |                                                                                                    | ePay<br>eCourts Digital Payme                                                                                                    | nt                   | <u>∎</u> ₹₹                                                                                             |
|----------------------------------------------------------------------------------------------------|----------------------------------------------------------------------------------------------------|----------------------------------------------------------------------------------------------------|----------------------|----------------------------------------------------------------------------------------------------|
| Court Fee                                                                                                    | Judic                                                                                                  | ial Deposit                                                                                                    | Fine                 | Penalty                                                                                                 |
|                                                                                                    | New Case Exis CNR Case No. State District Establishment Case Type Filing Number Party Amount Mobile No | Court Fee<br>ting Case<br>(e) Filing No.<br>Maharashtra<br>Aurangabad<br>District and Sessions Court, Aur<br>PWDVA Appeal - Appeal under 1<br>1024 * Year<br>Select Party<br>Enter New Party Name<br>Amount<br>Enter Mobile No<br>Terms and Conditions<br>The web site pay exounts gov/in is<br>designed and developed by National<br>Informatios Centre under eCourts proje | ▼<br>▼<br>2018 Go    |                                                                                                    |
|                                                                                                    |                                                                                                    | I agree to above Terms and Condit                                                                                                    | ions                 |                                                                                                    |
| Department of<br>Department of<br>Department of<br>Dustrice<br>This site is designed, hosted and maintained by National Infor<br>© 2018 eCommittee Supreme Court of India. All Rights Reser | matics Centre (NIC) Minis<br>ved                                                                       | try of Electronics & Information Technology                                                                                                    | Government of India. | Last Reviewed and Updated on : 08 Jul 2018<br>Download eCourts Services App :<br>Cornnov<br>Google Play |

Figure 9 : Court Fee - Existing Case

#### 2.3 View Previous Transactions.

User can view their previous transactions by entering Party Name and Mobile number

| ← → ♂ ⋒   | 🛈 🔒 https://pay.eo            | ourts.gov.in/epay/                                                                                                    | 10 12    | ± ₩ 60  |
|-----------|-------------------------------|----------------------------------------------------------------------------------------------------|----------|---------|
|           |                               | ePay<br>eCourts Digital Payment                                                                                                    |          | €₹₹     |
| Court Fee | Judi                          | cial Deposit O Fin                                                                                                    | • ) ( •  | Penalty |
|           | a New Case ⊘ E<br>* State     | Court Fee                                                                                                    | į.       | 0       |
|           | * District<br>* Establishment | Maharashtra • Ahmednagar • Chill Court Junior Decision - Katelor                                                                             | 20<br>72 |         |
|           | * Party Name * Amount         | archana                                                                                                    | )        |         |
|           | Remark                        | Remark                                                                                                    |          |         |
|           | * Mobile No                   | New Transaction                                                                                                    |          |         |
|           |                               | Terms and Conditions<br>The web site pay ecourts gov.in is<br>designed and developed by National<br>Informatics Centre under eCourts project |          |         |

Figure 10 : Court Fee – View Previous Transactions

View Transaction button will be enabled, after clicking on it, list of previous transactions will be shown as follows:

#### ePay-User Manual

|               | _            |                         |              | C          | Court Fee           |                      |                             |              |  |
|---------------|--------------|-------------------------|--------------|------------|---------------------|----------------------|-----------------------------|--------------|--|
|               | Transact     | tion List               |              |            |                     |                      | ×                           |              |  |
|               | Sr. No.      | Party Name              | Amount (₹)   | Date       | GRN No.             | Bank CIN No.         | Action                      |              |  |
|               | 1            | archana                 | 1.00         | 08-08-2018 | Get Challan Details | Get Bank Details     | View Challan                |              |  |
|               | 2            | archana                 | 1.00         | 08-08-2018 | Get Challan Details | Get Bank Details     | View Challan                |              |  |
|               | 3            | archana                 | 1.00         | 08-08-2018 | Get Challan Details | Get Bank Details     | View Challan                |              |  |
|               | 4            | archana                 | 1.00         | 08-08-2018 | Get Challan Details | Get Bank Details     | View Challan                |              |  |
|               | 5            | archana                 | 1.00         | 08-08-2018 | Get Challan Details | Get Bank Details     | View Challan                |              |  |
|               | 6            | archana                 | 1.00         | 08-08-2018 | Get Challan Details | Get Bank Details     | View Challan                | E            |  |
|               | 7            | archana                 | 1.00         | 08-08-2018 | MH004883989201819E  | 02300042018080853425 | View Challan                |              |  |
|               | 8            | archana                 | 1.00         | 07-08-2018 | MH004868008201819E  | 02300042018080752200 | View Challan                |              |  |
|               | 9            | archana                 | 1.00         | 07-08-2018 | MH004838962201819E  | 02300042018080749829 | View Challan                |              |  |
|               | 10           | archana                 | 1.00         | 06-08-2018 | MH004834736201819E  | 02608672018080639600 | View Challan                |              |  |
|               | 11           | archana                 | 1.00         | 06-08-2018 | MH004834521201819E  | 02608672018080639598 | View Challan                |              |  |
|               | 12           | archana                 | 1.00         | 06-08-2018 | MH004831069201819E  | 02300042018080649221 | View Challan                |              |  |
|               | 13           | archana                 | 1.00         | 06-08-2018 | MH004830440201819E  | 02300042018080649179 | View Challan                |              |  |
|               | 14           | archana                 | 1.00         | 06-08-2018 | MH004825331201819E  | Get Bank Details     | View Challan                |              |  |
|               |              | _                       |              | -          |                     |                      |                             |              |  |
| Digital India | ind<br>.gov. | a न्याय विभाग<br>DEPART | r<br>MENT OF |            |                     | La:                  | st Reviewed and<br>Jul 2018 | Updated on : |  |

All successful and failed transactions are shown in the list. If any transaction is not successful and GRN no. is not generated then 'Get Challan Details' hyperlink will be enabled , which on clicking will fetch Challan details from Online Payment site. Once Challan details are fetched 'Get Bank Details' link will be enabled to fetch details from respective Bank.

Once Challan details and Bank details are available then one can view the Challan by clicking on 'View Challan'

## 3. Verification and defacement of GRN in CIS

Challan generated from ePay portal is submitted by the litigant/advocate in the court along with the case filed. The challan is verified and defaced in the court by using CIS S/W so that the same challan is not used again for any other purpose.

#### 3.1 Verification of GRN in CIS

| ecourtis Dist                | RIC . SHR                                 | I. S. M. MODAK |                                 |                              |                            |                        |         |        | 10.01 | Thorat |   | 10-0 | 8-2018 |  |  |
|------------------------------|-------------------------------------------|----------------|---------------------------------|------------------------------|----------------------------|------------------------|---------|--------|-------|--------|---|------|--------|--|--|
| Home 📻                       | 1 / I-Court Fees / I-Court Fees / Search  |                |                                 | Y                            |                            | ≣ QMeriu               | 0       | 0      | • •   | •      | C |      |        |  |  |
| Configure<br>Establishment   |                                           |                | GRN No.:MH004933:<br>Verified S | 306201819P,Ar<br>uccessfully | nount:1                    |                        |         |        |       |        |   |      |        |  |  |
| User Menu 🛛 🖸                |                                           | Case No.       | Filing No.                      | it ree                       |                            |                        |         |        |       |        |   |      |        |  |  |
| Master 🖸                     | *Case Type:                               | R.C.A1         | -                               | *Case No.:                   | 1                          | *Year:                 | 2018    | Go     |       |        |   |      |        |  |  |
| Unification 🖸                | *Party Name:                              | Ujjwala Deshp  | ande 🔸                          |                              |                            |                        |         |        |       |        |   |      |        |  |  |
| Admin Menu 🛛 🕒               | *Court Fee:                               | 1              |                                 | GRN No.:                     | H00493                     | 3306201                | 819P    | Verify |       |        |   |      |        |  |  |
| Filing Counter 🛛 🗿           | GRN Verification                          | 000633587120   | 1819                            | Party Name:                  | Testing                    |                        |         |        |       | _      |   |      |        |  |  |
| Appeal Filing O              | No.: 000000000000000000000000000000000000 |                |                                 | Account                      | 003480<br>rt Fees          | 1<br>Collected in      | Stamps  | 8      |       |        |   |      |        |  |  |
| Proceeding O<br>Correction   |                                           | a con          |                                 | Details.                     | Object C<br>Object N<br>Am | ame: Cou<br>ount: 1.00 | rt Fees | Stamps |       |        |   |      |        |  |  |
| Fees O                       |                                           | Deface         |                                 | Reset                        |                            |                        |         |        |       |        |   |      |        |  |  |
| I-Court Fees 🛛 😑             |                                           |                |                                 |                              |                            |                        |         |        |       |        |   |      |        |  |  |
| -Court Fees                  |                                           |                |                                 |                              |                            |                        |         |        |       |        |   |      |        |  |  |
| View Defaced I-Court<br>Fees |                                           |                |                                 |                              |                            |                        |         |        |       |        |   |      |        |  |  |
| Verified I-Court Fees        |                                           |                |                                 |                              |                            |                        |         |        |       |        |   |      |        |  |  |
| Challan Details              |                                           |                |                                 |                              |                            |                        |         |        |       |        |   |      |        |  |  |
| Change GRAS<br>Password      |                                           |                |                                 |                              |                            |                        |         |        |       |        |   |      |        |  |  |

#### 3.2 Deface GRN in CIS

| lome                                                                           | a A / I-Court Fees / I | -Court Fees /                            | Search            | Y                      |                                                          |                                                                           |                           | 0                           | 0        | E QMen | 0 | 0 | 0 | 0 |
|--------------------------------------------------------------------------------|------------------------|------------------------------------------|-------------------|------------------------|----------------------------------------------------------|---------------------------------------------------------------------------|---------------------------|-----------------------------|----------|--------|---|---|---|---|
| Configure<br>Establishment                                                     | Î.                     |                                          | Updated :<br>ICou | Successfully<br>rt Fee |                                                          |                                                                           |                           |                             |          |        |   |   |   |   |
| lserMenu 📀                                                                     |                        | Case No.                                 | Filing No.        |                        |                                                          |                                                                           |                           | -                           |          |        |   |   |   |   |
| laster O                                                                       | *Case Type:            | R.C.A1                                   |                   | *Case No.:             | 1                                                        | *Year:                                                                    | 2018                      | Go                          |          |        |   |   |   |   |
| nification 🙃                                                                   | *Party Name:           | Ujjwala Deshpa                           | nde -             |                        |                                                          |                                                                           |                           |                             |          |        |   |   |   |   |
| dmin Manu 🛛                                                                    | *Court Fee:            | 1                                        |                   | GRN No.:               | H004933                                                  | 3062018                                                                   | 19P                       | Verify                      |          |        |   |   |   |   |
| iling Counter 🧕                                                                | GRN Verification       | GRN Verification<br>No.: 000633587120181 |                   | Party Name:            | Testing                                                  |                                                                           |                           |                             |          |        |   |   |   |   |
| ppeal Filing O<br>aveat Section O<br>roceeding                                 | Amount:                | 1.00                                     |                   | Account<br>Details:    | Scheme Co<br>Sche<br>Na<br>Object Co<br>Object Na<br>Amo | ode: 0030<br>eme: Court<br>ame IGR<br>ode: 01<br>ame: Court<br>ount: 1.00 | 03480<br>t Fees<br>t Fees | 1<br>Collected ir<br>Stamps | ) Stamps |        |   |   |   |   |
| ees O                                                                          |                        | Deface<br>Defacement No.:                | 0002572849201819  | Reset                  |                                                          |                                                                           |                           |                             |          |        |   |   |   |   |
| Court Fees<br>Court Fees<br>lew Defaced I-Court<br>aes<br>erified I-Court Fees |                        |                                          |                   |                        |                                                          |                                                                           |                           |                             |          |        |   |   |   |   |
| hallan Details                                                                 |                        |                                          |                   |                        |                                                          |                                                                           |                           |                             |          |        |   |   |   |   |

### 3.3 Defaced eChallan

| GRN      | MH0046279052010105                                                 | BARCOD          |             |               |                                      |                                 | an       | En 12 M                        |       |                    |       |       |       |  |
|----------|--------------------------------------------------------------------|-----------------|-------------|---------------|--------------------------------------|---------------------------------|----------|--------------------------------|-------|--------------------|-------|-------|-------|--|
| Departm  | nent District And Sessio                                           | ons Court       |             |               |                                      |                                 |          |                                |       |                    |       |       |       |  |
|          | Judicial Stamp                                                     | 25              |             |               | TAY ID (Care No.)                    |                                 |          |                                |       |                    |       |       |       |  |
| Type of  | Payment Court Fees Co                                              | ilected in Star | nps IGR     |               | PAN No // Applicable)                |                                 |          |                                |       |                    |       |       |       |  |
|          |                                                                    |                 |             |               | PAN NO.(IT Applicative)              |                                 |          |                                |       |                    |       |       |       |  |
| Office N | ame ADD DIST AND S                                                 | Full Name       |             | Sur           | ili Keshav Chavi                     | an .                            |          |                                |       |                    |       |       |       |  |
| Looatio  | RATNAGIRI                                                          |                 |             |               |                                      |                                 |          |                                |       |                    |       |       |       |  |
| Year     | 2018-2019 One T                                                    | Ime             |             |               | FlatBlook                            | No.                             |          |                                |       |                    |       |       |       |  |
|          | Account Head D                                                     | etalic          |             | Amount in Rs. | Premises/Building                    |                                 |          |                                |       |                    |       |       |       |  |
| 0030034  | 4801 Court Fees Stamps                                             | 5245.00         | Road/Street |               |                                      | iste                            |          |                                |       |                    |       |       |       |  |
|          |                                                                    |                 |             |               | Area/Locality                        |                                 | Khed     |                                |       |                    |       |       |       |  |
|          |                                                                    |                 |             |               |                                      |                                 |          |                                |       |                    |       |       |       |  |
|          |                                                                    |                 |             |               | PIN                                  |                                 | $\vdash$ |                                | 4     | 1                  | 5 7   | 0     | 9     |  |
|          |                                                                    |                 |             |               | Remarks (F                           | arty Detai                      | lic)     | - 1                            | _     |                    |       |       | -     |  |
|          |                                                                    |                 |             |               | Suni Kesha                           | v Chavan 1                      | VS M     | adhusudan Tuka                 | mam   | Tapkin             |       |       |       |  |
|          |                                                                    |                 |             |               | 1                                    |                                 |          |                                |       |                    |       |       |       |  |
| OF       | FACED                                                              |                 |             |               | 1                                    |                                 |          |                                |       |                    |       |       |       |  |
| _        |                                                                    |                 |             |               | 1                                    |                                 |          |                                |       |                    |       |       |       |  |
| 2 524    | 15.00                                                              |                 |             |               |                                      |                                 |          | -                              |       | _                  |       |       |       |  |
| - 0      |                                                                    |                 |             |               | Amount in                            | Five the                        | Jusan    | a two Hundred                  | Fort  | rive               | upee  | Chiy  |       |  |
| Total    | FACE                                                               |                 |             | 5,245.00      | Words                                |                                 |          |                                |       |                    |       |       |       |  |
| Paymen   | t Detallic BA                                                      | NK OF MAHA      | RASHTR      | A             | L                                    | FOR USE IN RECEIVING BANK       |          |                                |       |                    |       |       |       |  |
|          | Chequ                                                              | e-DD Detalls    |             |               | Bank CIN                             | Bank CIN Ref. No. 0230004201808 |          |                                | 13524 | 35243 182133895634 |       |       |       |  |
| Cheque   | DD No.                                                             |                 |             |               | Bank Date RBI Date 0                 |                                 |          | 01/08/2018-12:48:22 02/08/2018 |       |                    |       |       |       |  |
| Name of  | Bank                                                               |                 |             |               | Bank-Branch                          |                                 |          | BANK OF MAHARASHTRA            |       |                    |       |       |       |  |
| Name of  | Branch                                                             |                 |             |               | Scroll No. , Date 80802 , 02/08/2018 |                                 |          |                                | 8     |                    |       |       |       |  |
| Departm  | ent ID :<br>In Defaced Details                                     |                 |             |               |                                      |                                 |          |                                | lobie | No. :              |       | 90969 | 41275 |  |
| Challa   | Signatu                                                            | re valid        |             |               |                                      |                                 |          |                                |       |                    |       |       |       |  |
| Sr. No.  | Remarks<br>Digitally signe                                         |                 | Defa        | soement No.   | Deface                               | ment Date                       | -        | Userid                         | $\mp$ | Defa               | cemer | t Amo | unt   |  |
| 1        | VIRTUAL TREAD BY 00                                                |                 | 00024       | 423014201819  | Total Deface                         | ment Am                         | ount     | 080127                         | _     |                    |       | 5.    | 245.0 |  |
|          | Dett 2018<br>12:29: 001<br>Reason: 0<br>Document<br>Location: Inde | re              |             |               |                                      |                                 |          |                                |       |                    |       |       |       |  |
|          |                                                                    |                 |             |               |                                      |                                 |          |                                |       |                    |       |       |       |  |

**14 |** Page